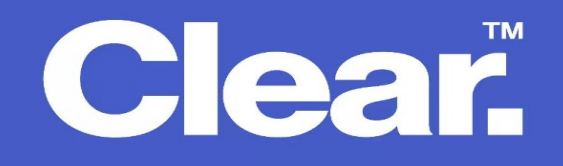

1. Open up any browser e.g. Internet Explorer, Mozilla Firefox of Google Chrome. In the address bar, type 192.168.20.1 then press Enter.

Username: admin password: admin (or your wifi password)

2. Click on Management > Access Control > Services Control > Put a tick mark on enable under WAN & HTTP as seen on the screenshot below then click on Apply.

| <b>NetComm</b> Wireless                                           |                            |             |                       |               |                       |
|-------------------------------------------------------------------|----------------------------|-------------|-----------------------|---------------|-----------------------|
| NF10WV                                                            | Access Cor<br>Services acc | ntrol Servi | ices<br>it (SCL) enab | le or disable | the running services. |
| Device Info<br>Basic Setup<br>Advanced Setup<br>Wireless<br>Voice | Services                   | LAN         | WAN                   | Port          |                       |
|                                                                   | нттр                       | 🕑 enable    | 🕑 enable              | 80            |                       |
|                                                                   | TELNET                     | 🖉 enable    | enable                | 23            |                       |
| Diagnostics                                                       | SSH                        | 🖉 enable    | enable                | 22            |                       |
| Settings                                                          | FTP                        | 🖉 enable    | enable                | 21            |                       |
| System Log<br>Security Log                                        | TFTP                       | 🕑 enable    | enable                | 59            |                       |
| SNMP Agent<br>TR-069 Client                                       | ICMP                       | 🖉 enable    | 🔲 enable              | 0             |                       |
| Internet Time<br>Access Control                                   | SNMP                       | 🕑 enable    | enable                | 161           |                       |
| Passwords<br>Services Control                                     | SAMBA                      | 🕑 enable    | enable                | 445           |                       |
| Update Firmware<br>Reboot<br>Logout                               |                            |             |                       | •             | Apply/Save            |